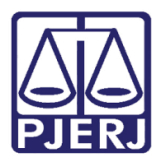

Dica de Sistema

# Processos Relacionados às Guias de Medidas socioeducativas

DCP.

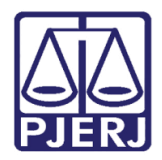

## **SUMÁRIO**

| 1. | . Introdução                                           | . 3 |
|----|--------------------------------------------------------|-----|
| 2. | . Vinculação de Processos de Origem                    | .4  |
|    | 2.1 Repercussões da Vinculação dos Processos de Origem | . 5 |
|    | 2.1.1 Tela Andamento de Processos.                     | . 5 |
|    | 2.1.2 Na tela Consulta aos Dados do Processo           | . 6 |
|    | 2.1.3 Textos                                           | . 7 |
| 3. | . Histórico de Versões                                 | . 8 |

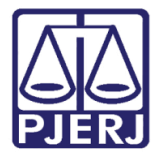

## Processos Relacionados às Guias de Medidas socioeducativas

## 1. Introdução

Esta alteração é exclusiva da competência 15 – Vara da infância e Juventude.

Na tela Alteração do Processo, na aba Outros Dados, quando houver a inclusão do tipo de Peça de Origem "20 - Guia de Execução de Medida Socioeducativa", agora existe o campo Processo de Origem. Ele possibilita que outros processos relevantes à Medida sejam vinculados. Os processos de origem vinculados aparecerão como processos "relacionados".

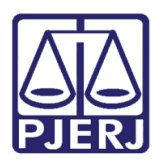

### 2. Vinculação de Processos de Origem

Na tela Alteração de Processo, clique na aba Outros Dados. Selecione a Peça de Origem com "20 – Guia de Execução de Medida Socioeducativa". Preencha o Nº e a Data da guia. Preencha o número do Processo de Origem e clique em Incluir.

Os dados passarão para a Tabela abaixo.

Repita o procedimento para cada **Processo de Origem** que precise vincular. Ao final, clique em **Gravar**.

| Alteração de Processo                                                                                                    | - • •            |
|----------------------------------------------------------------------------------------------------|------------------|
| Processo: 00 2005.8.19.0001                                                                                                    | <u>G</u> ravar   |
| Vara: Vara da Infância e da Juventude 💌 🎅 Cartório: Cartório da Vara da Infância e da Juventude 💌                                | <u>C</u> ancelar |
| Ofíc. de Cartório da Vara da Infância e da Juventu 🔽 🕐 Proc. de Origem: 🔹 2017.8.19.0001                                         | Sair             |
| Inclusão: 07/11/2005 (mcm) -                                                                                                    |                  |
| Dados <u>B</u> ásicos Pers <u>o</u> nagens Carta <u>P</u> recatória <u>Outros Dados</u> GRER <u>J</u> Obs <u></u> A <u>v</u> iso | Etiqueta         |
| Peça de Orige <u>m</u> : 20 Guia de Execução de Medida Socioeducativa                                                            |                  |
|                                                                                                    | Documentos       |
| Nº. da guia: 1/55 Data da guia: 27/09/2017                                                                                       |                  |
| Origem: 000 2017.8.19.0001                                                                                                    |                  |
| Origem Nº Peça Dt.Peça Delegacia / Lavrado por Incluir   Registro de /2005 10/10/2005 15º Delegacia Policial Incluir             |                  |
|                                                                                                    | Inter Provisária |
| ✓ Selecionar                                                                                                    |                  |
|                                                                                                    | Cus <u>t</u> as  |
|                                                                                                    |                  |
| Local da Infração:                                                                                                    |                  |
| Bairro da Infração: Data da Infração:                                                                                            |                  |
| Cidade da Infração:                                                                                                    |                  |
|                                                                                                    |                  |
|                                                                                                    |                  |
|                                                                                                    |                  |

Figura 1 – Vinculação de Processo de origem.

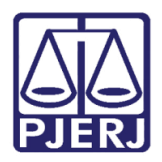

#### 2.1 Repercussões da Vinculação dos Processos de Origem

#### 2.1.1 Tela Andamento de Processos.

Os processos ficarão visíveis na Tela Andamento de Processos, campo Proc. Relac. (Processos Relacionados).

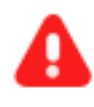

ATENÇÃO: os processos relacionados não são apensos!

| 🛱 Andamento de Processos - Cartório da Vara da Infância e da Juventude                                               |                            |
|----------------------------------------------------------------------------------------------------|----------------------------|
| Processo: 00 2005.8.19.0001 SJ Distribuição: 07/11/2005                                                              | <u>G</u> ravar             |
| Partes: Crian/Adol: CARLOS E OUTRO; Autor: MARIZA E OUTROS                                                           | <u>C</u> ancelar           |
| Classe/Assunto: Processo de Apuração de Ato Infracional - Eca - Art. 1º, § 3º da Lei 9.455/97 - Crime de Tortura Com | Sai <u>r</u>               |
| Próx. Audiência: Não há audiências futuras marcada Proc. 0000 .2017.8.19.0001 (Peça 0 ▼ Alternar                     | <u>L</u> imparTela         |
| Andamento: 21 Decisão em Audiência                                                                                   | Novo                       |
| Dados da Fase Obs Aviso Distribuição Resumo Personagens Último andamento J<                                          |                            |
| Decisão em Audiência Inclusão: 18/10/2016 Última alteração: 18/10/2016                                               |                            |
| Data: 18/10/2016 Juiz:                                                                                               | Processo                   |
| Despacho/Sentença/Decisão                                                                                            | Pu <u>b</u> licação        |
| Data: 18/10/2016 Folhas:                                                                                             | G <u>u</u> ia Remessa      |
| Modeler                                                                                                    | Guia Daval                 |
|                                                                                                    | dula <u>D</u> evol.        |
| lexto: sdf sf sdf sfd sdf sf sfd sdf sfd sdf sfd sdf s fd                                                            | <u> </u>                   |
| Resumo Tam.: 52                                                                                                    | <u>A</u> udiências         |
| (opcional):                                                                                                    |                            |
|                                                                                                    |                            |
|                                                                                                    |                            |
| Publicação                                                                                                    | Inter. Provi <u>s</u> ória |
| Publicar Data de Expediente: Publicações                                                                             | <u>I</u> mprimir           |
|                                                                                                    |                            |
|                                                                                                    | Alterar fl. rosto          |
| Localização: Hist.                                                                                                   | Hist. Alter.               |

Figura 2 – Campo Processos Relacionados.

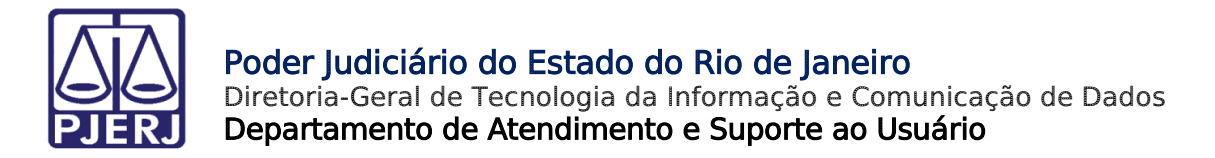

#### 2.1.2 Na tela Consulta aos Dados do Processo

Na tela de Consulta, os processos aparecerão na aba Processos Relacionados.

| 🖏 Consulta aos Dados do Processo 📃 💷                                                                           |  |  |  |  |  |  |  |
|----------------------------------------------------------------------------------------------------|--|--|--|--|--|--|--|
| Processo: 001 2005.8.19.0001 ? SJ                                                                              |  |  |  |  |  |  |  |
| Assunto: 9891 - De Tortura (Art. 1º - Lei 9.455/97)                                                            |  |  |  |  |  |  |  |
| Serventia: Cartório da Vara da Infância e da Juventude - Vara da Infância e da Juventude da Comarca da Capital |  |  |  |  |  |  |  |
| Andamento Dados Básicos Distribuição Outros Dados Audiências Processos Relacionados Hist. Situações            |  |  |  |  |  |  |  |
| Processo CNJ Processo Tipo   0000 3.19.0001 2017.7 (Peça Origem) Agrotóxicos (Lei 7.802/89)                    |  |  |  |  |  |  |  |
|                                                                                                    |  |  |  |  |  |  |  |
|                                                                                                    |  |  |  |  |  |  |  |
|                                                                                                    |  |  |  |  |  |  |  |
|                                                                                                    |  |  |  |  |  |  |  |
|                                                                                                    |  |  |  |  |  |  |  |
|                                                                                                    |  |  |  |  |  |  |  |

Figura 3 – Aba Processos Relacionados.

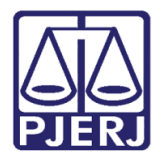

#### 2.1.3 Textos

Esses processos também estarão elencados se um texto for feito. Por Exemplo, se for feito um **Mandado de Intimação** (texto 650), o sistema carregará os processos vinculados ao principal.

| Estado do Rio de Janeiro<br>Poder Judiciário<br>Tribunal de Justiça<br>Comarca da Capital<br>Cartório da Vara da Infância<br>Av. Rodrigues Alves, 731 CE                                                           | e da Juventude<br>P: 20220-360 - Saúde/santo Cristo                                                                                                    | - Rio de Janeiro - RJ                                                                                                    |                                                                                              |
|----------------------------------------------------------------------------------------------------|----------------------------------------------------------------------------------------------------|----------------------------------------------------------------------------------------------------|----------------------------------------------------------------------------------------------|
| MANDADO Nº:                                                                                                    | - PROVISÓRIO                                                                                                    |                                                                                                    |                                                                                              |
| Processo Nº: 0000<br>Criança / Adolescente: H<br>Proc. Origem: 0000<br>Proc. Origem: 0000                                                                                                    | .2017.8.19.0001<br>ERCULES CAMACHO<br>.2017.8.19.0001 ( 2017.<br>.2017.8.19.0001 ( 2017.                                                                                                    | ) - Guia de Execução 12/02<br>) - Guia de Execução 98/77                                                                                                    |                                                                                              |
| М                                                                                                    | ANDADO DE INTIMAÇÃO                                                                                                    | , na forma abaixo:                                                                                                    |                                                                                              |
| Juventude da Rio de Jan<br>apresentado devidamente<br>juntamente com o(a) adol<br>30/09/2017 às .horas, a<br>supramencionado. Sendo<br>coercitivamente, na form<br>nesta cidade do Rio de Jan<br>Eu,<br>eu,, subsc | ) DOUTOR , Juiz de Direit<br>eiro do Estado do Rio de Jane<br>A A N D A ao Senhor Oficial<br>assinado, dirija-se à , e send<br>escente<br>fim de prestar(em) depoime<br>o certo que o não comp<br>na da lei. CUMPRA-SE, observ<br>neiro, Estado do Rio de Janeiro,<br>- A<br>revo. | o do Cartório da Vara da Infânci<br>iro.<br>de Justiça deste Juízo que, sendo-<br>o aí, INTIME PESSOALMENTE o(a)<br>para que compareça(m) a este Juíz<br>into em Audiência nos autos do p<br><b>arecimento obrigar-nos-á a cond</b><br>adas as formalidades legais. Dado e<br>em 28 de setembro de 2017.<br>udministrador do Sistema - Matr. ( | ia e da<br>-lhe este<br>) Sr.(a) ,<br>to no dia<br>processo<br>l <b>uzi-lo(s)</b><br>passado |
|                                                                                                    | Juiz de Direit                                                                                                    | 0                                                                                                    |                                                                                              |
| Este c                                                                                                    | Código de Autenticação:<br>ódigo pode ser verificado em: ( <u>www.tiri</u> ,                                                                                                    | j <u>us.br</u> – Serviços – Validação de documentos)                                                                                                    |                                                                                              |
| Resultado do mandado:                                                                                                    |                                                                                                    |                                                                                                    |                                                                                              |

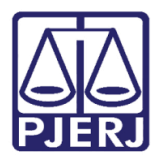

#### **Poder Judiciário do Estado do Rio de Janeiro** Diretoria-Geral de Tecnologia da Informação e Comunicação de Dados

Diretoria-Geral de Tecnologia da Informação e Comunicação de Dado Departamento de Atendimento e Suporte ao Usuário

## 3. Histórico de Versões

| Versão | Data       | Descrição da alteração | Responsável    |
|--------|------------|------------------------|----------------|
| 1.0    | 02/10/2017 | Elaboração da Dica     | Joanna Liborio |
|        |            |                        |                |
|        |            |                        |                |
|        |            |                        |                |